## A. Tata Cara Update Produk pada E-katalog :

Login akun penyedia pada e-katalog – pilih menu Produk – Klik Daftar Produk

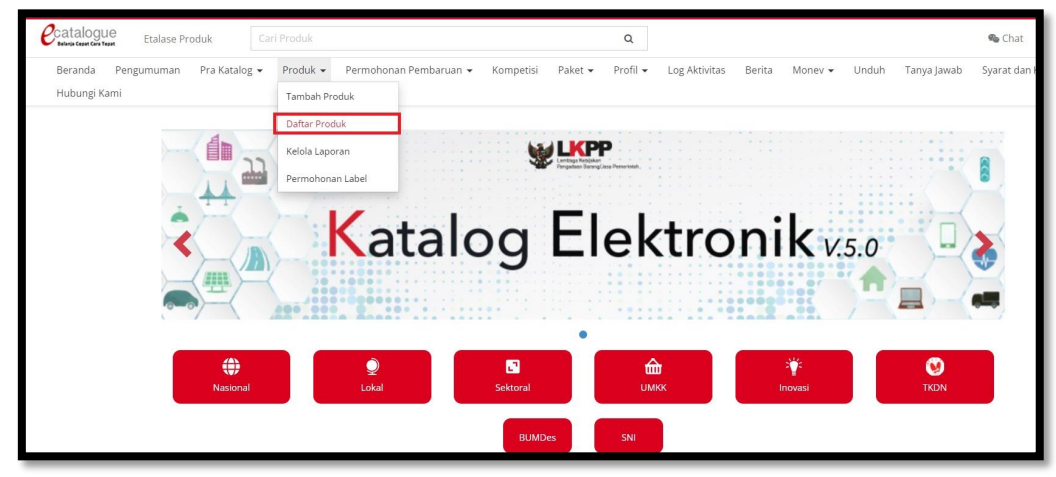

scroll kebawah klik tombol Cari Data

| Catalogue Etalase Produk         | Cari Produk                              |           |         |          |               | ٩      | ]       |       |             |                  |
|----------------------------------|------------------------------------------|-----------|---------|----------|---------------|--------|---------|-------|-------------|------------------|
| Beranda Pengumuman Pra Katalog 🕶 | Produk 👻 Permohonan Pembaruan 👻          | Kompetisi | Paket 🕶 | Profil 🕶 | Log Aktivitas | Berita | Monev 👻 | Unduh | Tanya Jawab | Syarat dan Keten |
| Cari                             | Daftar Produk                            |           |         |          |               |        |         |       |             |                  |
| Merek Pilih Semua *              |                                          |           |         |          |               |        |         |       |             |                  |
| Etalase Produk                   | Silahkan Tentukan Pe                     | ncarian   |         |          |               |        |         |       |             |                  |
| Pilih Semua 👻                    | Silahkan nilih filter, dan klik Cari Dat | 13        |         |          |               |        |         |       |             |                  |
| Pengumuman                       | Sharikan plilit litter, dan kik can ba   | .a        |         |          |               |        |         |       |             |                  |
| Pilih Semua 👻                    |                                          |           |         |          |               |        |         |       |             |                  |
| Jenis Produk                     |                                          |           |         |          |               |        |         |       |             |                  |
| Pilih Semua 👻                    |                                          |           |         |          |               |        |         |       |             |                  |
| Status Produk                    |                                          |           |         |          |               |        |         |       |             |                  |
| Pilih Semua 🔻                    |                                          |           |         |          |               |        |         |       |             |                  |
| Apakah Dapat Dibeli?             |                                          |           |         |          |               |        |         |       |             |                  |
| Pilih Semua 🔻                    |                                          |           |         |          |               |        |         |       |             |                  |
| Apakah Dapat Ditayangkan?        |                                          |           |         |          |               |        |         |       |             |                  |
| Pilih Semua 👻                    |                                          |           |         |          |               |        |         |       |             |                  |
| Label Produk                     |                                          |           |         |          |               |        |         |       |             |                  |
| Verified Vendor                  |                                          |           |         |          |               |        |         |       |             |                  |
| Official Vendor                  |                                          |           |         |          |               |        |         |       |             |                  |
| Verified Produk                  |                                          |           |         |          |               |        |         |       |             |                  |
| Inovasi                          |                                          |           |         |          |               |        |         |       |             |                  |
| Ramah Lingkungan                 |                                          |           |         |          |               |        |         |       |             |                  |
| Cari Data                        |                                          |           |         |          |               |        |         |       |             |                  |

## Klik tombol Ubah

| Beranda Pengumuman Pra Katalog 🕶 | Produk •   | Permohonan Pembaruan 👻     | Kompetisi Paket • | Profil 👻 Log Aktivitas Berita            | Money - Uni | juh Tanya Ja | awab Syara | t dan Ketentuan 🛛 H | ubungi Kami  |              |      |
|----------------------------------|------------|----------------------------|-------------------|------------------------------------------|-------------|--------------|------------|---------------------|--------------|--------------|------|
| Cari                             | Daftar Pro | oduk                       |                   |                                          |             |              |            |                     |              |              |      |
| Merek                            | + Tambah   | Produk V Produk Diskontary | Pilih Semua 🗌     |                                          |             |              |            |                     |              |              |      |
| Pilih Semua 👻                    |            |                            |                   |                                          | Nama        | Status       | Status     | Apakah Dapat        | Apakah Dapat | Apakah Dapat |      |
| Italase Produk                   | No.        | Gambar                     | Produk            | Etalase Produk                           | Penyedia    | Produk       | Tayang     | Dibeli?             | Ditayangkan? | Diubah?      | Hapu |
| Pilih Semua 🔻                    |            | 6 4 4 H                    |                   |                                          |             |              |            |                     |              | _            |      |
| engumuman                        | □ 1.       | NASI BOX.                  |                   | Makanan dan Minuman<br>Kabupaten Kebumen |             | Tayang       | Tayang     | ~                   | ~            | Ubah         | ×    |
| Pilih Semua *                    |            | икм                        |                   |                                          |             |              |            |                     |              |              |      |
| enis Produk                      |            | 100 St.                    |                   |                                          |             |              |            |                     |              |              |      |
| Pilih Semua 🔹                    | □ 2        |                            | M                 | Makanan dan Minuman<br>Kabupaten Kebumen |             | Tayang       | Tayang     | ~                   | ~            | Ubah         | *    |
| Status Produk                    |            |                            |                   |                                          |             | 10/01/6      | 0          |                     |              |              |      |
| Pilih Semua 🔻                    |            |                            |                   |                                          |             |              |            |                     |              |              |      |
| Apakah Dapat Dibeli?             |            | 12 MA                      |                   | Makanan dan Minuman                      |             |              | Tayang     |                     |              |              |      |
| Pilih Semua *                    | □ 3.       | SNACK A                    |                   | Kabupaten Kebumen                        |             | Tayang       | 0          | ~                   | ~            | Ubah         | ×    |
| Apakah Dapat Ditayangkan?        |            | UKM                        |                   |                                          |             |              |            |                     |              |              |      |
| Pilih Semua *                    |            | -                          |                   |                                          |             |              |            |                     |              |              |      |
| Label Produk                     | 4.         | икм                        |                   | Makanan dan Minuman<br>Kabupaten Kebumen |             | Tayang       | Tayang     | *                   | *            | Ubah         | ×    |

Lakukan perubahan sbb:

a. Informasi Produk : unit pengukuran, masa berlaku, jumlah stok produk, jumlah stok inden (bila ada), sertifikat TKDN (bila ada) - Klik Simpan

| Informasi Produk KBKI               | Spesifikasi Produk                                                                                                    | Wilayah Jual Dan Harga Produk                                                                                                    | Dokumen Pendukung Harga                                                                                                    |
|-------------------------------------|----------------------------------------------------------------------------------------------------|----------------------------------------------------------------------------------------------------|----------------------------------------------------------------------------------------------------|
| Informasi Produk                    |                                                                                                    |                                                                                                    |                                                                                                    |
| Nama Produk*<br>Minimal 3 karakter. | NASI BOX I                                                                                                    |                                                                                                    |                                                                                                    |
| Etalase Produk                      | Makanan dan Minuman K                                                                                                    | abupaten Kebumen                                                                                                    |                                                                                                    |
| Merek*                              | Tanpa Merek                                                                                                    | •                                                                                                    |                                                                                                    |
| Penyedia                            |                                                                                                    |                                                                                                    |                                                                                                    |
| No. Produk<br>(Penyedia)*           | ſ                                                                                                    |                                                                                                    |                                                                                                    |
| Jenis Produk                        | lokal                                                                                                    |                                                                                                    |                                                                                                    |
| Unit Pengukuran*                    | Box                                                                                                    | . •                                                                                                    |                                                                                                    |
| Berlaku Sampai*                     | 31-12-2024                                                                                                    |                                                                                                    |                                                                                                    |
|                                     | <ol> <li>Diisi dengan masa berla</li> <li>Diisi dengan masa berla</li> <li>Diisi dengan masa berla</li> <li>Diisi dengan masa berla</li> <li>Selain dari 3 tersebut di<br/>tayang</li> </ol> | ku NIE untuk Komoditas Obat<br>ku AKD/AKL/Surat Keterangan Lainn<br>ku Test Report untuk Komoditas Ala<br>atas, silakan diisi tanggal bebas, der | ya untuk Komoditas Alat Kesehatan<br>t & Mesin pertanian<br>gan catatan apabila telah melebihi masa berlaku maka produk akan turun |
| Sertifikat TKDN(%)*                 | Tidak                                                                                                    | ¥                                                                                                    |                                                                                                    |
| Diisi sesuai Sertifikat TKDN.       |                                                                                                    |                                                                                                    |                                                                                                    |
| Sertifikat SNI*                     | Tidak                                                                                                    | ¥                                                                                                    |                                                                                                    |
| Diisi sesuai Sertifikat SNI.        |                                                                                                    |                                                                                                    |                                                                                                    |

## b. KBKI

| Informasi Produk | KBKI Spesifi                                                                                    | ikasi Produk V                                                                           | Vilayah Jual Dan Har                                | rga Produk              | Dokumen Pendukung Ha                                                                                                    | rga                                                 |                                          |        |
|------------------|-------------------------------------------------------------------------------------------------|------------------------------------------------------------------------------------------|-----------------------------------------------------|-------------------------|----------------------------------------------------------------------------------------------------|-----------------------------------------------------|------------------------------------------|--------|
| КВКІ             |                                                                                                 |                                                                                          |                                                     |                         |                                                                                                    |                                                     |                                          |        |
| Kod              | e KBKI* 21176030                                                                                | 01                                                                                       |                                                     |                         |                                                                                                    |                                                     |                                          |        |
| Menampilkan      | 5 🗸 data                                                                                        |                                                                                          |                                                     |                         |                                                                                                    | Penca                                               | arian                                    |        |
| ↓†<br>ID         | ↓i<br>Nama Seksi                                                                                | ↓î<br>Nama Divisi                                                                        | Nama ↓†<br>Kelompok                                 | Nama Kelas              | ↓† Nama ↓†<br>Subkelas                                                                                                    | Nama ↓†<br>Kelompok                                 | Nama ↓1<br>Komoditas                     | Aksi   |
| 3899501002       | Barang lainnya yang<br>dapat diangkut,<br>kecuali produk logam,<br>mesin dan<br>perlengkapannya | Perabotan<br>rumah tangga;<br>barang-barang<br>lainnya ytdi<br>yang dapat<br>dipindahkan | Barang-barang<br>hasil industri<br>pengolahan, ytdl | Perlengkapan<br>lainnya | Bagian dari<br>pemantik sigaret<br>dan sigaret<br>lainnya (kecuali<br>batu api dan<br>sumbul);<br>campuran<br>piroforik;<br>periengkapan<br>dari bahan yang<br>mudah terbakar<br>ytdl | Barang-barang<br>hasil industri<br>pengolahan, ytdl | Campuran<br>Piraforik                    | Tambah |
| 3899501003       | Barang lainnya yang<br>dapat diangkut,<br>kecuali produk logam,<br>mesin dan<br>perlengkapannya | Perabotan<br>rumah tangga;<br>barang-barang<br>lainnya ytdl<br>yang dapat<br>dipindahkan | Barang-barang<br>hasil industri<br>pengolahan, ytdl | Perlengkapan<br>lainnya | Bagian dari<br>pemantik sigaret<br>dan sigaret<br>lainnya (kecuali<br>batu api dan<br>sumbu);<br>campuran<br>piroforik;<br>perlengkapan<br>dari bahan yang<br>mudah terbakar          | Barang-barang<br>hasil industri<br>pengolahan, ytdl | Bahan-bahan<br>Mudah Terbakar<br>Lainnya | Tambah |

c. Spesifikasi Produk : \*isian data produk/ spesifikasi, gambar dan lampiran (bila ada)\*
 Klik Simpan

| Seesifikasi Readu                                                     |                                                                                   |  |
|-----------------------------------------------------------------------|-----------------------------------------------------------------------------------|--|
| spesifikasi eroduk                                                    |                                                                                   |  |
| Kategori Produk*                                                      | Makanan Box *                                                                     |  |
| Komponen Biaya*                                                       | Biaya makaman, biaya pengermasan, biaya pajak,<br>biaya pengiriman                |  |
| Lokasi Dapur (Tempat<br>Pembuatan<br>Makanan)*                        |                                                                                   |  |
| Kehalalan Makanan<br>(Halal/ Tidak Halal)*                            | Hafat                                                                             |  |
| Menu Minuman*                                                         | Air Mineral                                                                       |  |
| Menu Hidangan<br>Penutup*                                             | Tidak Ada                                                                         |  |
| Menu Hidangan<br>Pelengkap*                                           | Sambel dan lalapan                                                                |  |
| Menu Hidangan<br>Utama (Lauk)*                                        | Ayam kota goreng                                                                  |  |
| Menu Hidangan<br>Sayur*                                               | Tidak Ada                                                                         |  |
| Menu Nasi*                                                            | Nasi Putih                                                                        |  |
| Sertifikat Produksi<br>Pangan Industri<br>Rumah Tangga (SPP-<br>JPT)* |                                                                                   |  |
| Sertifikat Laik Higiene<br>Sanitasi Jasa Boga*                        |                                                                                   |  |
| Keterangan Lainnya                                                    | Minimal pemesanan 2 hari sebelumnya, menu<br>sayur bisa requesi, hubungi penyedia |  |
| Gambar*<br>(.jpg).jpeg).png)<br>Ukuran Maksimal File<br>Ubioad 1MB    | ◆ Tambah (Sambar                                                                  |  |
|                                                                       |                                                                                   |  |

 d. Wilayah Jual & Harga : cek wilayah jual – ubah harga dg cara Klik tombol Unduh Template, buka excel hasil unduh, isikan harga terbaru – klik tombol Unggah File - Klik Simpan

| 🗆 Bali               |     | <ul> <li>Bangka Belitung</li> </ul> | *  | Ganten             |    |
|----------------------|-----|-------------------------------------|----|--------------------|----|
| 🗋 Bengkulu           |     | DI Yogyakarta                       | ×  | DKI Jakarta        |    |
| 🖸 Gorontalo          |     | 🗋 Jambi                             | ÷  | 🗇 Jawa Barat       | -  |
| 🗆 Jawa Tengah        |     | 🕞 Jawa Timur                        | ~  | Kalimantan Barat   | -  |
| 🗋 Kalimantan Selatan | ~   | Kalimantan Tengah                   | *  | 🔲 Kalimantan Timur | *  |
| 🗋 Kalimantan Utara   |     | Kepulauan Riau                      | *  | Lampung            | ~  |
| 🗆 Maluku             | ÷   | 🗋 Maluku Utara                      | ÷  | D NAD              | ÷  |
|                      |     | 🗋 Nusa Tenggara Timur               | ~  | D Papua            | ÷  |
| 🗆 Papua Barat        |     | 🌐 Papua Barat Daya                  | *  | Papua Pegunungan   | *  |
| 🗋 Papua Selatan      | . * | 🗋 Papua Tengah                      | *  | 🗆 Riau             | ×. |
| 🗋 Sulawesi Barat     |     | Sulawesi Selatan                    | ÷  | Sulawesi Tengah    | ÷. |
| 🗋 Sulawesi Tenggara  |     | 🕞 Sulawesi Utara                    | ÷, | 🗍 Sumatera Barat   | -  |
| 🗆 Sumatera Selatan   | *   | Sumatera Utara                      | *  |                    |    |
| Produk               |     |                                     |    |                    |    |
| Kurs* IDR            |     | ~                                   |    |                    |    |
| Tanggal Harga*       | 124 |                                     |    |                    |    |

| Fil    | e Home Insert Page L     | ayout Formulas Data Review.                                                                                                    | View Help Q Tell me what yo                                                                | ou want to do                                      |                                                           |
|--------|--------------------------|----------------------------------------------------------------------------------------------------|--------------------------------------------------------------------------------------------|----------------------------------------------------|-----------------------------------------------------------|
| Pas    | te<br>Cipboard S         | $ \begin{array}{c c} & & & \\ \hline & & & \\ \hline & & & \\ \hline & & & \\ \hline & & & \\ \hline & & & \\ \hline & & \\ \hline & & \\ \hline & & \\ \hline & & \\ \hline & \\ \hline \\ \hline$ | E → ≫ × e <sup>b</sup> <sub>c</sub> Wrap Text<br>E = € • • • • • • • • • • • • • • • • • • | General<br>General<br>Condit<br>Formatt<br>Formatt | ional Format as Cell<br>ting × Table × Styles ×<br>styles |
| A1     | • : × ~                  | <i>fx</i> UPLOAD HARGA ONGKIR NASI                                                                                                    | BOX                                                                                        |                                                    |                                                           |
|        | A                        | В                                                                                                    | C                                                                                          | D                                                  | E F G                                                     |
| 1      | UPLOAD HARGA ONGKIR N    | IASI BOX                                                                                                    |                                                                                            |                                                    |                                                           |
| 2      | a) Jangan merubah atau m | nenambahkan nama column, nama                                                                                                    | a provinsi, atau nama kabupate                                                             | n.b) Daftar provinsi atau kabupater                | n di sini                                                 |
| 3<br>4 | Provinsi                 | • Kabupaten                                                                                                    | Harga Pemerintah                                                                           | Harga Retail                                       | <b>v</b>                                                  |
| 5      | Jawa Tengah              | Kabupaten Kebumen                                                                                                    | 0                                                                                          | 0                                                  |                                                           |
| 6      |                          |                                                                                                    |                                                                                            |                                                    |                                                           |
| 8      |                          |                                                                                                    |                                                                                            |                                                    |                                                           |
|        |                          |                                                                                                    |                                                                                            |                                                    |                                                           |

B. Tata Cara mengecek Produk yg sudah diubah Klik menu Produk – klik Daftar Produk – scroll kebawah Klik tombol Cari Data – Klik Nama Produk (warna merah) – cek tampilan dan isian produk

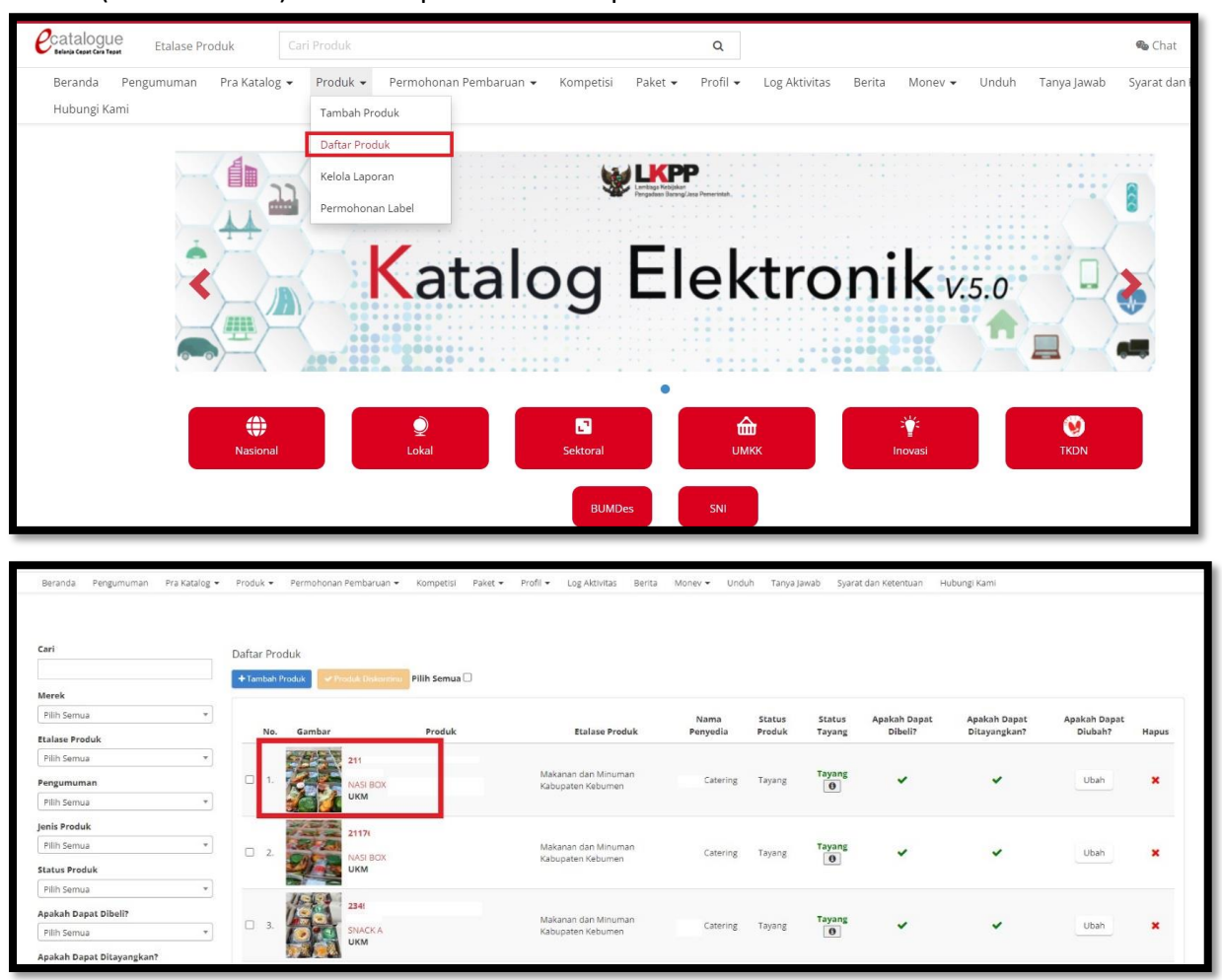

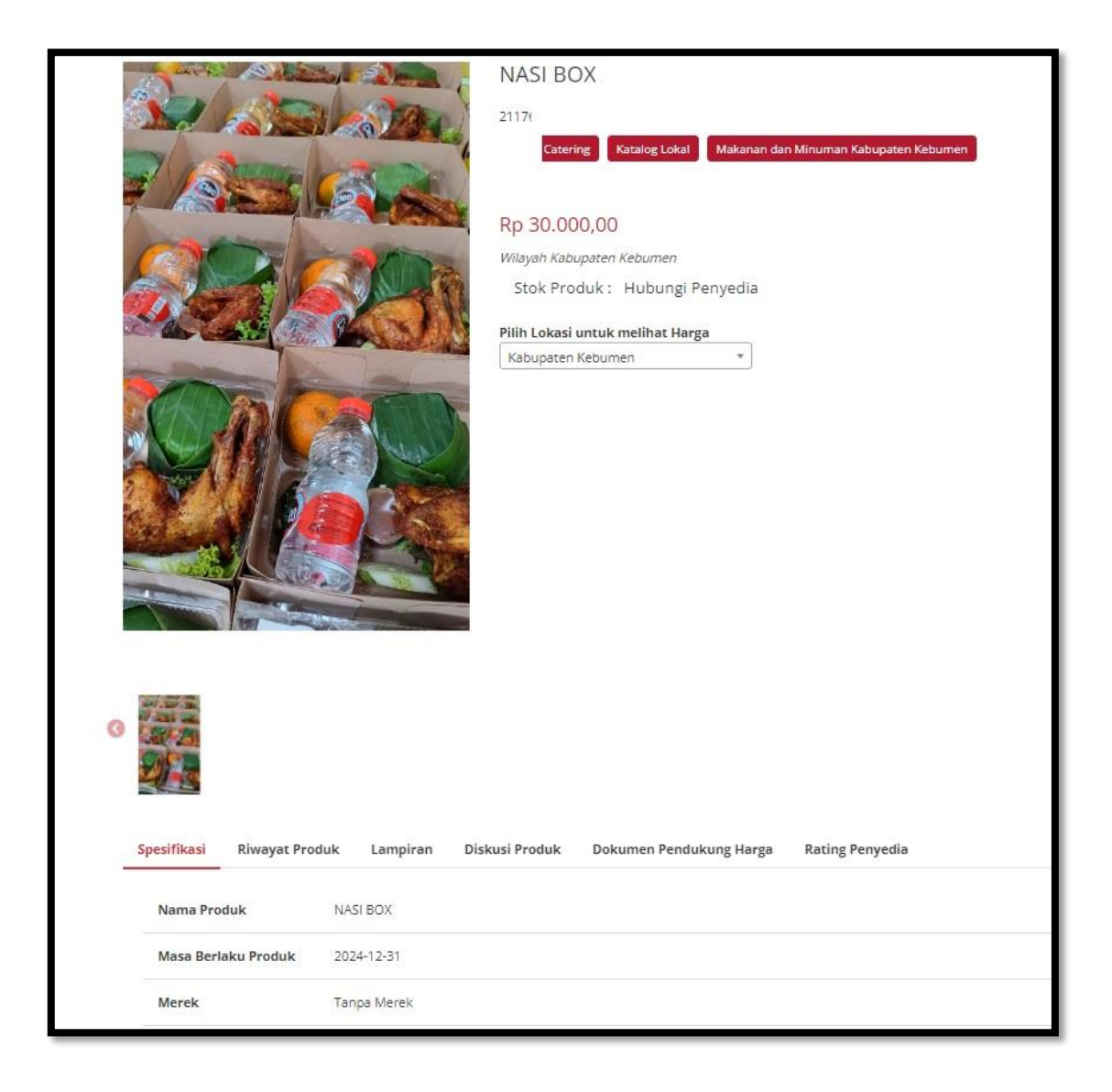

## KOP SURAT PELAKU USAHA

Yang bertandatangan dibawah ini:

| Nama Lengkap     | : |
|------------------|---|
| Nomor NIK        | : |
| Nama Perusahaan  | : |
| Jabatan          | : |
| Alamat Kantor    | : |
| Kota/Kabupaten   | : |
| Provinsi         | : |
| Nomor Telepon/HP | : |

Berdasarkan data dukung terlampir, dengan ini menyatakan bahwa :

| Produk           | : |
|------------------|---|
| Merek/Tipe/Jenis | : |
| Spesifikasi      | : |
| Produsen         | : |

benar merupakan produk dalam negeri yang memenuhi kriteria:

- a. diproduksi atau dikerjakan oleh perusahaan yang berinvestasi dan berproduksi di Indonesia;
- b. menggunakan seluruh atau sebagian tenaga kerja warga negara Indonesia; dan
- c. prosesnya menggunakan bahan baku atau komponen yang seluruh atau sebagian prosesnya berasal dari dalam negeri

Demikian Surat Pernyataan Produk Dalam Negeri ini dibuat untuk dipergunakan sebagai tanda bukti. Apabila di kemudian hari terbukti tidak benar, maka saya bersedia dikenakan sanksi sesuai ketentuan perundang-undangan.

(Tempat), (Tanggal, Bulan dan Tahun)

Materai Rp 10.000

(Nama Lengkap)